# ЗАГРУЗКА ШАБЛОНОВ ФОРМ С ТОГС

| 🥶 3ano  | олн                                    | ение форм стати             | стической отчёт          | ности           |                 |                |                 |            |                 |   |
|---------|----------------------------------------|-----------------------------|--------------------------|-----------------|-----------------|----------------|-----------------|------------|-----------------|---|
| Файл    |                                        | Вид Операции                | и Сервис П               | омощь           |                 |                |                 |            |                 |   |
| Вид     | /                                      | Отчёты                      | Ш Настро<br>Обновл       | йки<br>1ение ПО | Операции 📂      |                | <b>\$X\$</b>    |            |                 |   |
| Введите | кр                                     | итерии для поиска<br>Страни | а шаблонов<br>IЦа I ИЗ Z | > >>            | пьное число     | строк на стран | ице 200 🚔       | Обновить   | Очистить фильтр |   |
| Наимен  | юва                                    | ние                         |                          | Шифр            |                 | ОКУД           |                 | Периодичн  | ость Все        |   |
| Код     |                                        |                             |                          | 📝 Только акту   | альн            | Показать       | архивные        | Версия     |                 |   |
|         | Зайлите в меню «Сервис-                |                             |                          |                 |                 |                |                 |            |                 |   |
|         |                                        | Наименование                | ОКУД                     | Период          | Настро          | йки» д         | ля пров         | верки      |                 |   |
| ▶ 001   |                                        | январьчиюнь (               | 0603023                  | полугод         | олключ          | ениа к         | Систем          | e chon     | а ыный          |   |
| 002     |                                        | январь-декаб                | 0603023                  | полугод         | OANNOA          |                | Cherem          | ccoop      | ьный            |   |
| 003     |                                        | форма П-1(cx)               | 0611012                  | месячна         |                 | отчет          | ности           |            | ьный            |   |
| 004     |                                        | форма №П-4(                 | 0606028                  | квартальная     | p4_nz (         | 606028001004   | 27.02.2019 9:44 | 27-02-2018 | Актуальный      |   |
| 005     |                                        | форма № ПМ                  | 0601013                  | квартальная     | p_pmobsl (      | 601013005004   | 27.02.2019 9:44 | 09-03-2017 | Актуальный      |   |
| 006     |                                        | форма № П-6                 | 0608020                  | квартальная     | un_p6 (         | 608020006004   | 27.02.2019 9:44 | 24-03-2015 | Актуальный      |   |
| 007     |                                        | форма № МП(                 | 0601016                  | годовая         | p_mpmikro (     | 601016003001   | 27.02.2019 9:44 | 21-01-2019 | Актуальный      |   |
| 008     |                                        | форма № ДА                  | 0610017                  | квартальная     | p_dap (         | 610017002004   | 27.02.2019 9:44 | 14-01-2019 | Актуальный ,    | - |
| Контро  | Контроли Дополнительные идентификаторы |                             |                          |                 |                 |                |                 |            |                 |   |
| Обяза   | ат                                     | Код Назв                    | ание Пер                 | иод применения  | Условие примене | ения Точно     | с Макси         |            |                 |   |
| да      |                                        | 1 строк                     | ка 01 = ст (&NF          | °=6)            |                 | 2              |                 |            |                 |   |
|         |                                        |                             |                          |                 |                 |                |                 |            |                 |   |

### Раздел «Общие настройки»

| <ul> <li>Заполнение форм статистической отчётности</li> <li>Файл Вид Операции Сервис Помоща</li> <li>Вид Стчёты Шаблоны Орга</li> <li>Настройки</li> </ul> | ь<br>низации Операции 📂                                                                   |                                                                                                    |
|----------------------------------------------------------------------------------------------------|-------------------------------------------------------------------------------------------|----------------------------------------------------------------------------------------------------|
| — Общие настройки<br>— Редактор отчётов<br>— Подключение к сайту on-line<br>— Соединение с БД                                                              | Режим работы<br>ТОГС<br>Система<br>Идентификатор ТОГС<br>Обновление при я<br>Об онов форм | ЕССО                                                                                                    |
| Введите иденти<br>ТОГС 51                                                                                                    | ификатор<br>00                                                                            | Windows Crypto API           Включить автоматическую загрузку уведомлений           Интервал:         1   часов |
|                                                                                                    |                                                                                           | ОК Отмена                                                                                                    |

### Раздел «Подключение к сайту on-line»

| <ul> <li>Заполнение форм статистической отчётност</li> <li>Файл Вид Операции Сервис Помо</li> <li>Вид </li> <li>Отчёты</li> <li>Шаблоны</li> <li>Ор</li> </ul> | ти<br>рщь<br>рганизации Операции 🖂 💶                                                                                                    | - 🍭 🍭                                                          |                                                 |
|----------------------------------------------------------------------------------------------------|----------------------------------------------------------------------------------------------------|----------------------------------------------------------------|-------------------------------------------------|
| <ul> <li>Настройки</li> <li>Редактор отчётов</li> <li>Подключение к сайту on-line</li> <li>Соединение с БД</li> </ul>                                          | Строка подключения (небезопасное)<br>Строка подключения (безопасное)<br>Таймаут операций (мин.:сек.)<br>Поддержка работы устаревших пр<br>Не использовать прокси<br>Использовать прокси<br>Использовать следующий прокси<br>Авторизация прокси<br>Имя пользователя<br>Пароль | https://websbor.gks<br>https://websbor.gks<br>01:00 💭<br>рокси | подключения к сайту<br>Системы сбора отчётности |
|                                                                                                    | Для<br>наж                                                                                                    | сохране<br>мите «О                                             | ния<br>К»<br>ОК Отмена                          |

| 🥶 3a | полнен        | ние фор             | м статист          | тической ( | отчётно  | сти        |     |             |             |            |          |        |          |         | - 0 <b>X</b>    |
|------|---------------|---------------------|--------------------|------------|----------|------------|-----|-------------|-------------|------------|----------|--------|----------|---------|-----------------|
| Фа   | йл В          | ид О                | перации            | Сервис     | Пом      | ющь        |     |             |             |            |          |        |          |         |                 |
| 14 m | Созда<br>Отпр | ать паке<br>авить о | т отчётов<br>тчёты | з и сохран | ить на д | иск        | и   | Операции    |             |            | < 💱      | < 6    |          |         |                 |
|      | Загру         | зить ш              | аблон(ы)           | из файла   |          |            | Ma  | аксимальное | число строк | на страни  | це 200   | *<br>* | Обновить | . (     | Очистить фильтр |
| ۲    | Загру         | зить ш              | аблон(ы)           | из ТОГС    |          |            |     |             | OK          | /д         |          |        | Период   | ичность | Bce             |
|      | Экспо         | орт шаб             | блонов в а         | zip архив  |          |            |     | чые верси   | и           | Показать а | архивные |        | Версия   | 4       |                 |
|      | Загру         | зить ув             | едомлени           | ия из файл | ia 🗖     |            | 2   |             |             |            |          |        |          |         |                 |
| Г    | Загру         | /зить ув            | едомлен            | ия из ТОГ( | :        |            | 3a  | йдит        | евм         | еню        | «Фа      | йл-    |          |         |                 |
| 徽    | Сохра         | анить о             | тчёт(ы) в          | xml        |          | Заг        | nv  |             | шабл        | ∩⊔/L       | I) NS    | ΤO     |          | _       | Статус          |
| 13   | Загру         | зить от             | чет(ы) из          | xml        | L        | Jai        | Ρy  | SHID        | шаол        |            | 1) 113   | 10     |          |         |                 |
|      | Выхо,         | д                   |                    |            |          |            |     |             |             |            |          |        |          |         |                 |
| _    |               |                     |                    |            |          |            |     |             |             |            |          |        |          |         |                 |
|      |               |                     |                    |            |          |            |     |             |             |            |          |        |          |         |                 |
|      |               |                     |                    |            |          |            |     |             |             |            |          |        |          |         |                 |
|      |               |                     |                    |            |          |            |     |             |             |            |          |        |          |         |                 |
|      |               |                     |                    |            |          |            |     |             |             |            |          |        |          |         |                 |
| Конт | роли /        | Пополни             | тельные и          | идентифика | торы     |            |     |             |             |            |          |        |          |         |                 |
| : 12 | -             |                     |                    |            |          |            |     |             |             |            |          |        |          |         |                 |
| Пере | чень ко       | онтролей            | й формы            |            |          |            |     |             |             |            |          |        |          |         |                 |
| Обя  | зат           | Код                 | Назван             | ние        | Перио,   | а применен | ния | Условие пр  | именения    | Точнос.    | Макс     | и      |          |         |                 |
|      |               |                     |                    |            |          |            |     |             |             |            |          |        |          |         |                 |
|      |               |                     |                    |            |          |            |     |             |             |            |          |        |          |         |                 |
|      |               |                     |                    |            |          |            |     |             |             |            |          |        |          |         |                 |

0

| 🥙 Заполнение форм статистич                                        | еской отчётности                                                             |
|--------------------------------------------------------------------|------------------------------------------------------------------------------|
| Файл Вид Операции<br>Вид <mark>7</mark> Отчёты 🔛 Шаб               | Сервис Помощь<br>5лоны 🧾 Организации Операции 📨 🖿 🎕 📽 🗙 🎕                    |
| Введите критерии для поиска шаб<br>Страница<br>Наименование<br>Код | Укажите опцию «Только<br>обновления»                                         |
| на<br>Все шаблог<br>Для начала об                                  | блонов форм из татус<br>товления<br>ты<br>иовления нажмите "Ок"<br>ОК Отмена |
| Контроли Дополнительные иде<br>у                                   | <ul> <li>Для начала обновления<br/>нажмите «ОК»</li> </ul>                   |
| Обязат Код Название                                                | Период применения Условие применения Точнос Макси                            |

| ſ         | 🍇 Заполнение фо                                                                 | орм статист  | ической отч | нётности      |            |               |                    |                                | 23              |
|-----------|---------------------------------------------------------------------------------|--------------|-------------|---------------|------------|---------------|--------------------|--------------------------------|-----------------|
| 🖳 Выбер   | оите шаблоны форм                                                               | для загрузи  | ки          | Provide Law   |            |               |                    |                                |                 |
| Введите к | ритерий для поиска ц                                                            | иаблона фор  | M:          |               |            |               |                    |                                | Очистить фильтр |
| Наимен    | нование                                                                         | OK           | УД          | Шифр          |            |               | Версия в системе   |                                |                 |
| Период    | ичность Все                                                                     | • Ти         | п обновлени | яВсе          |            | •             | Версия в пакете    |                                |                 |
| ~         | Наименование                                                                    | окуд 🔺       | Шифр        | Периодичность | Вер<br>сис | сия в<br>теме | Версия в<br>пакете | Тип обновления                 | Статус          |
| •         | Количество<br>проданной за год<br>общей площади<br>чеартир<br>рется один<br>раз | 000000       | i_1rj       | квартальный   |            |               | 02-09-2016         | Загрузка новой формы в систему | Действующий     |
| R         | Выбе                                                                            | рите<br>горы | шаб<br>е бу | лоны,<br>аут  |            |               | 12-01-2017         | Загрузка новой формы в систему | Действующий     |
|           | загрух                                                                          | жень         | BC          | стему         |            |               |                    |                                |                 |
|           | ресурсов органами<br>государственной<br>власти Кировской<br>области и           | 0200002      | bk          | годовой       |            |               | 17-01-2013         | Загрузка новой формы в систему | Действующий     |
|           | областными<br>государственными<br>учреждениями<br>(Кировстат)                   |              |             |               |            | Для з         | загрузк            | и нажмите                      |                 |
|           | Форма Н-КР.<br>Сведения об                                                      |              |             |               |            |               | «Ok                | (»)                            | +               |
|           |                                                                                 |              |             |               |            |               |                    | ок                             | Отмена          |

0

| ведите критерии дл | ия поиска шаблонов<br>Страница I из I                 | > >> Максима                   | альное число строк на странице 200               | Обновить Очистить филе     |
|--------------------|-------------------------------------------------------|--------------------------------|--------------------------------------------------|----------------------------|
| laименование       |                                                       | Шифр                           | окуд                                             | Периодичность Все          |
| бод 😽 Заг          | рузить шаблон(ы) из ТО                                | rc                             | agen 2 featre gatere                             |                            |
| Coxp               | узить пакет форм из ТОГО<br>анение 220 из 264: 061500 | с<br>08 от 07-11-2018 - 65-ЖЕГ | 1.Сведения об услугах железнодорожного           | транспорта                 |
|                    |                                                       |                                |                                                  |                            |
|                    |                                                       |                                |                                                  | *                          |
|                    |                                                       |                                | Ход процесса за                                  | агрузки                    |
|                    |                                                       | ото                            | Ход процесса за<br>бражается в виде              | агрузки<br>индикатора      |
|                    |                                                       | ото                            | Ход процесса за<br>бражается в виде<br>прогресса | агрузки<br>индикатора<br>а |
|                    |                                                       | ото                            | Ход процесса за<br>бражается в виде<br>прогресса | агрузки<br>индикатора<br>а |
| онтроли            |                                                       | ото                            | Ход процесса за<br>бражается в виде<br>прогресса | агрузки<br>индикатора<br>а |
| Сонтроли           |                                                       | ото                            | Ход процесса за<br>бражается в виде<br>прогресса | агрузки<br>индикатора<br>а |

0

| 🥺 Заполнение форм статистической отчётности                    |                                    |                  |                   |
|----------------------------------------------------------------|------------------------------------|------------------|-------------------|
| Файл Вид Операции Сервис Помощь                                |                                    |                  |                   |
| Вид 产 Отчёты 🔛 Шаблоны 🚚 Организаці                            | ии Операции 📂 🔚 🌒                  | 💐 🗙 🌒            |                   |
| ведите критерии для поиска шаблонов Страница I из I            | Максимальное число строк на страни | це 200 🚔 Обновит | ь Очистить фильтр |
| Наименование Шифр                                              | ОКУД                               | Период           | ичность Все       |
| Код 📝 Только а                                                 | актуальные версии 📝 Показать а     | рхивные Версия   | R                 |
| Загрузка пакета фор                                            | ом завершена                       |                  |                   |
| Обновлен<br>Перезапи<br>Контроли Дополнительные идентификаторы | ю шаблонов: 0<br>сано шаблонов: 0  | OK               |                   |
| 48 A                                                           |                                    | После            | окончания         |
| Перечень контролей формы                                       |                                    | загрузки н       | ажмите «Ol        |
| обязат тод пазвание период применен                            | ия эсловие применения Точнос.      |                  |                   |

| 🥺 Запо                              | олн                                                                                                    | ение форм стати | истической о | отчётности    |           |              |                  |            |            | 23 |
|-------------------------------------|----------------------------------------------------------------------------------------------------|-----------------|--------------|---------------|-----------|--------------|------------------|------------|------------|----|
| Файл                                |                                                                                                    | Вид Операци     | и Сервис     | Помощь        |           |              |                  |            |            |    |
| Вид                                 | Вид 🚰 Отчёты 🔛 Шаблоны 🤳 Организации 🛛 Операции 🔀 🔚 🌒 🌒 🛠 🆓                                                   |                 |              |               |           |              |                  |            |            |    |
| Введите                             | Введите критерии для поиска шаблонов 💦 🔊 Максимальное число строк на странице 200 🚖 Обновить Очистить филь тр |                 |              |               |           |              |                  |            |            |    |
| Наименование ОКУД Периодичность Все |                                                                                                    |                 |              |               |           |              |                  |            |            |    |
| Код                                 | Код Нажмите для Версия                                                                                        |                 |              |               |           |              |                  |            |            |    |
|                                     |                                                                                                    |                 |              | обнов.        | ления     | і списка     |                  |            |            |    |
|                                     |                                                                                                    | Наименование    | окуд         | Периодичность | Шифр      | Код          | дата<br>загрузки | Версия     | Статус     | Â  |
| ▶ 001                               |                                                                                                    | январьчиюнь (   | 0603023      | полугодовая   | f2_socpod | 603023001002 | 27.02.2019 9:44  | 10-01-2019 | Актуальный |    |
| 002                                 |                                                                                                    | январь-декаб    | 0603023      | полугодовая   | f2_socpod | 603023003002 | 27.02.2019 9:44  | 10-01-2019 | Актуальный |    |
| 003                                 |                                                                                                    | форма П-1(сх)   | 0611012      | месячная      | cx_p1     | 611012002012 | 27.02.2019 9:44  | 01-11-2018 | Актуальный |    |
| 004                                 |                                                                                                    | форма №П-4(     | 0606028      | квартальная   | p4_nz     | 606028001004 | 27.02.2019 9:44  | 27-02-2018 | Актуальный |    |
| 005                                 |                                                                                                    | форма № ПМ      | 0601013      | квартальная   | p_pmobsl  | 601013005004 | 27.02.2019 9:44  | 09-03-2017 | Актуальный |    |
| 006                                 |                                                                                                    | форма № П-6     | 0608020      | квартальная   | un_p6     | 608020006004 | 27.02.2019 9:44  | 24-03-2015 | Актуальный |    |
| 007                                 |                                                                                                    | форма № МП(     | 0601016      | годовая       | p_mpmikro | 601016003001 | 27.02.2019 9:44  | 21-01-2019 | Актуальный |    |
| 008                                 |                                                                                                    | форма № ДА      | 0610017      | квартальная   | p_dap     | 610017002004 | 27.02.2019 9:44  | 14-01-2019 | Актуальный | -  |
| Контро                              | Контроли Дополнительные идентификаторы<br>В В СПЕРЕЧЕНЬ КОНТРОЛЕЙ ФОРМЫ Загруженные шаблоны                   |                 |              |               |           |              |                  |            |            |    |
| Обяза                               | ат                                                                                                    | Код Назв        | зание        | появя         | тся в     | списке       | Макси            |            |            |    |
| да                                  |                                                                                                    | і стро          | ка 01 = ст   |               |           |              |                  |            |            |    |
|                                     |                                                                                                    |                 |              |               |           |              |                  |            |            |    |
|                                     |                                                                                                    |                 |              |               |           |              |                  |            |            |    |

## Спасибо за внимание!